## FOTA Software Upgrade Guide for A55, A56

## If you have already activated the phone:

 Go to Settings -> About phone, check software version. If the software version is either Android\_FOXXD\_A55\_S5516\_T\_V1.0\_20240521 or Android FOXXD\_A55\_S5516\_T\_V1.0\_20240614

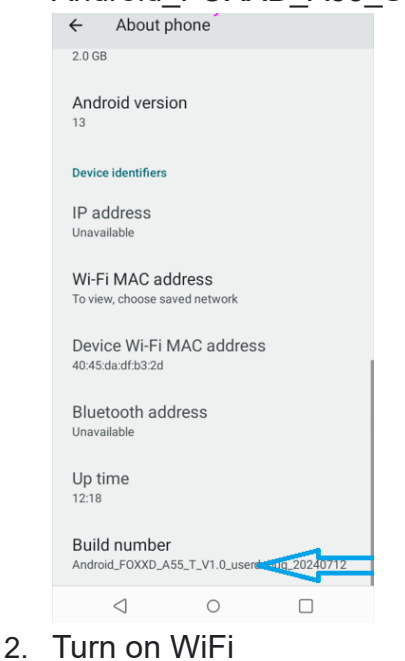

 Go to Settings -> System, you will see "System update Update available", click "System update"

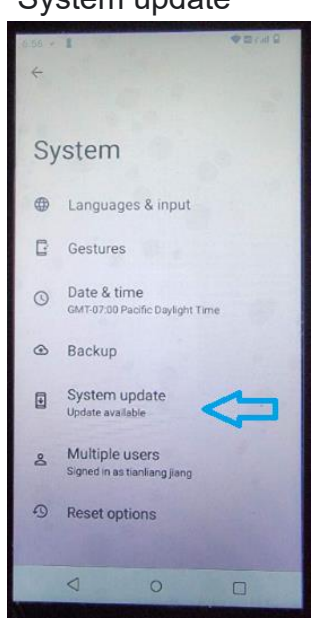

4. Then you will see "Installation paused" screen, click "Resume"

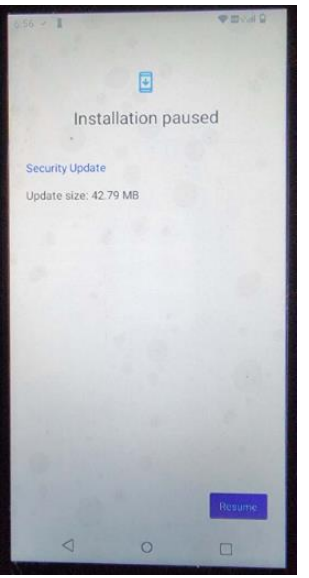

5. New software will be downloaded over the air to the phone (FOTA), you will see downloading progress notification. Once FOTA is completed, you will see a successful confirmation. Note: FOTA normally takes about 30 minutes

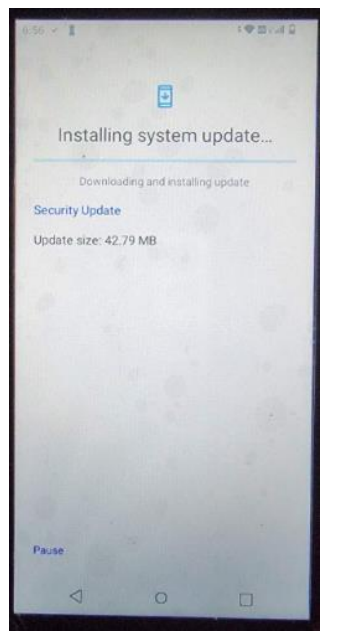

 Go to Settings -> About phone, check if software version is Android\_FOXXD\_A55\_S5516\_T\_V1.0\_20240723. If yes, then it means a newer software has been successfully FOTA to your phone. Click reboot and it will work normally.

## If you just open the box and haven't activated the phone:

① Power up the device---- select the network---connect a WiFi

| The second second second second second second second second second second second second second second second se                                                                                                    |                                                                                                    |                                                                                                    |                                                                                                    |
|----------------------------------------------------------------------------------------------------|----------------------------------------------------------------------------------------------------|----------------------------------------------------------------------------------------------------|----------------------------------------------------------------------------------------------------|
| the second second second second second second second second second second second second second second second se                                                                                                    |                                                                                                    | 12                                                                                                    | and the second                                                                                                    |
| the second second second second second second second second second second second second second second second s                                                                                                    |                                                                                                    |                                                                                                    |                                                                                                    |
| Construction of the local division of the local division of the lo |                                                                                                    |                                                                                                    |                                                                                                    |
| Concession of the local division of the local division of the loca |                                                                                                    | Conception of the local division of the local division of the loca |                                                                                                    |
| Statement of the local division in which the local division in the local division in the |                                                                                                    | 10000                                                                                                    |                                                                                                    |
| and the second second se                                                                                                    |                                                                                                    |                                                                                                    | and a second second sec |
| Concession of the local division of the local division of the loca |                                                                                                    |                                                                                                    | the second                                                                                                    |
| and the second second se                                                                                                    |                                                                                                    |                                                                                                    | Contract of Contractor                                                                                                    |
| No. of Concession, Name                                                                                                    |                                                                                                    |                                                                                                    | COLUMN TO A                                                                                                    |
| and the second second se                                                                                                    |                                                                                                    |                                                                                                    | and the second second s |
| Street and and                                                                                                    |                                                                                                    |                                                                                                    | and the second                                                                                                    |
| CONTRACTOR OF A                                                                                                    | Connect to Wi-Fi                                                                                                    | 1000000000                                                                                                    | Sugar and a sugar a                                                                                                    |
| ALC: NOT THE REAL PROPERTY OF                                                                                                    | Connect to WHT                                                                                                    |                                                                                                    | and the second                                                                                                    |
| and the second second s | Select a network                                                                                                    | California -                                                                                                    | A Real Property lies and the                                                                                                    |
| Sector States                                                                                                    |                                                                                                    | 10030203                                                                                                    |                                                                                                    |
| Contraction of the local division of the local division of the loc |                                                                                                    | Sector Sector                                                                                                    | and the second second                                                                                                    |
| Statement of the second second second second second second second second second second second second second se                                                                                                    |                                                                                                    | 1000010-0                                                                                                    | Participation in the second                                                                                                    |
| Concession of the local division of the local division of the loca | VPN NEW                                                                                                    | 1000100201                                                                                                    | and the same of the same of th |
| The second second second second second second second second second second second second second second second se                                                                                                    |                                                                                                    | Contract of the                                                                                                    | of the local division in which the local division in which the local division is not the local division of the local division in the local division in the local division in the local division is not the local division in the local division in |
| Marcal Di Stati                                                                                                    |                                                                                                    |                                                                                                    | THE THERE                                                                                                    |
| The second second second second second second second second second second second second second second second se                                                                                                    |                                                                                                    | A CONTRACTOR OF A CONTRACTOR OF A CONTRACTOR OF A CONTRACTOR OF A CONTRACTOR OF A CONTRACTOR OF A CONTRACTOR A CONTRACTOR  | And the second second second                                                                                                    |
| Contraction of the local division of the local division of the loc |                                                                                                    | Party in the local division of                                                                                                    | The other is not the                                                                                                    |
| Construction of the local division of the local division of the lo | RevoMovil                                                                                                    | THE REPORT OF T                                                                                                    | CONT.                                                                                                    |
| The subscription of the local division of the local division of the local division of the local division of the                                                                                                    |                                                                                                    | And the second second se                                                                                                    | All States of Lot of Lot of Lo |
| The second second second second second second second second second second second second second second second se                                                                                                    |                                                                                                    | And in case of the local division of the local division of the loc | States - States                                                                                                    |
| and the second second se                                                                                                    | a set of a set                                                                                                    | A CONTRACTORY                                                                                                    | ALC: NO                                                                                                    |
| No. No.                                                                                                    | newowond                                                                                                    |                                                                                                    | The second                                                                                                    |
| the second second second                                                                                                    |                                                                                                    | A PARTICULAR OF                                                                                                    | Contraction of the local division of the local division of the loc |
| Contraction of the local division of the local division of the loc |                                                                                                    | and of the state of the                                                                                                    | The second                                                                                                    |
| 100 C 100 C  | APA                                                                                                    | and a second second                                                                                                    | Station Station                                                                                                    |
| and the second second se                                                                                                    |                                                                                                    | 10.0                                                                                                    | The Party and The                                                                                                    |
| Contraction of the local division of the local division of the loc |                                                                                                    |                                                                                                    | State of the second                                                                                                    |
| of the local division in which the local division in the local division in the local div |                                                                                                    | 1000                                                                                                    | and the second division of the second division of the second divisio |
|                                                                                                    | AP6                                                                                                    | 1.1.1.1.1.1.1.1.1.1.1.1.1.1.1.1.1.1.1.1.                                                                                                    | State of the second                                                                                                    |
| CONTRACTOR OF A DESCRIPTION OF A DESCRIPTION OF A DESCRIP |                                                                                                    |                                                                                                    | and the second second                                                                                                    |
| COLUMN A LOCAL                                                                                                    |                                                                                                    | 1                                                                                                    | a starting                                                                                                    |
|                                                                                                    | Can all Mr. Frank A                                                                                                    |                                                                                                    | A CONTRACTOR                                                                                                    |
| and the second second se                                                                                                    | See all WI-FI networks                                                                                                    |                                                                                                    | Constant inter                                                                                                    |
|                                                                                                    |                                                                                                    |                                                                                                    | 10.00 - 13                                                                                                    |
| Contraction of the local sectors in the local sectors in the local secto |                                                                                                    | 1.00                                                                                                    | A STREET FOR                                                                                                    |
| +                                                                                                    | Add now notwork                                                                                                    | 10.00                                                                                                    | A COLORADO                                                                                                    |
| Contractor ( 1975-23)                                                                                                    | PSG NEW DELWOIK                                                                                                    |                                                                                                    | a and a second                                                                                                    |
| Contraction of the second                                                                                                    |                                                                                                    |                                                                                                    | and the second division of the second division of the second divisio |
| 10000000 V//////                                                                                                    |                                                                                                    |                                                                                                    | Same of the local division of the local division of the local divi |
| 27.9527.6                                                                                                    |                                                                                                    |                                                                                                    | Caller of the                                                                                                    |
| STREET, STREET,                                                                                                    |                                                                                                    |                                                                                                    | 0.00000-00-0                                                                                                    |
| Set up                                                                                                    | offline                                                                                                    |                                                                                                    | - Harrison                                                                                                    |
| and the second second se                                                                                                    |                                                                                                    |                                                                                                    | A State of the                                                                                                    |
|                                                                                                    |                                                                                                    |                                                                                                    | A STATE AND                                                                                                    |
| and the second second se                                                                                                    | Sal 1 1 1 1 1 1 1 1 1 1 1 1 1 1 1 1 1 1 1                                                                                                    |                                                                                                    | and the second second s |
| ALC: NOT THE OWNER OF THE OWNER OF THE OWNER OWNER OWNER OWNER OWNER OWNER OWNER OWNER OWNER OWNER OWNER OWNER OWNER OWNER OWNER OWNER OWNER OWNER OWNER OWNER OWNER OWNER OWNER OWNER OWNER OWNER OWNER OWNER OWNER OWNER                                                                                                    | 0                                                                                                    |                                                                                                    | and a state of the second                                                                                                    |
| 10110 C                                                                                                    | A REAL PROPERTY OF A REAL PROPERTY OF A READ PROPERTY OF A REAL PROPERTY OF A REAL PROPERTY OF A REAL PROPERTY OF A REAL PROPERTY OF A REAL PROPERTY OF A REAL PROPERTY OF A REAL PROPERTY OF A REAL PROPERTY OF A REAL PROPERTY OF A REAL PROPERTY OF A REAL PROPERTY OF A REAL PROPER |                                                                                                    | 100 March 100                                                                                                    |
| The second division in which the second division is not the second division of the second division of the second d |                                                                                                    |                                                                                                    | 1 1 1 1 1 1 1 1 1 1 1 1 1 1 1 1 1 1 1                                                                                                    |
|                                                                                                    |                                                                                                    |                                                                                                    | and the second                                                                                                    |
|                                                                                                    |                                                                                                    |                                                                                                    | The Party new York, Name                                                                                                    |
| the second second second second second second second second second second second second second second second s                                                                                                    |                                                                                                    |                                                                                                    | and the second second                                                                                                    |
| and the second second se                                                                                                    |                                                                                                    |                                                                                                    | 100 A 107 10                                                                                                    |

②You will enter the loading page, after loading it will prompt the phone to update,

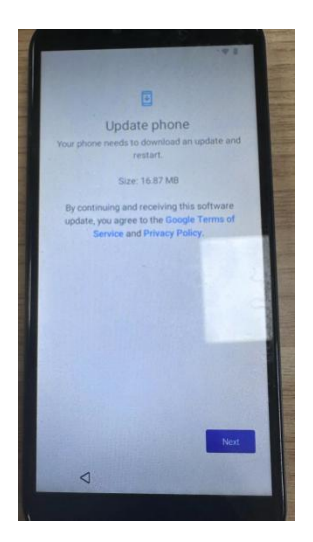

③Click next to enter the upgrade page, and click Resume to start the upgrade.

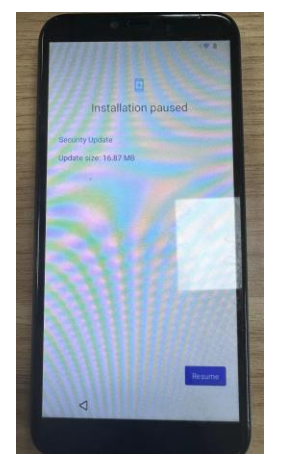

④After the upgrade is complete, you will be prompted to reboot your phone, click reboot and it will work normally.